## 電子申請入力手順について

①松伏町HP「令和7年度 松伏町会計年度任用職員の募集」内のリンクから電子申請サービスにアクセスして ください。

②今回は「利用者登録せずに申し込む方はこちら」で申請した場合を説明します。

| ▲ 申請団体選択<br>手続き申込 | 伏町 電子申請・届出サービス     利用       ② 申請書ダウンロード     首 予約手       > 申込内容現金     > 算具電名機匠 | 以前利用者登録を       #2     ↓したことがある方はこちら↓                |
|-------------------|-------------------------------------------------------------------------------|-----------------------------------------------------|
|                   | 手続き申込                                                                         | 既に利用者登録がお済みの方                                       |
| 利用者ログイ            |                                                                               | 利用者IDを入力してください                                      |
| 手続き名              | 令和7年度 松伏町会計年度任用職員登録申込                                                         |                                                     |
| 受付時期              | 2025年1月10日8時00分~2026年3月31日16時00分                                              | 利用者登録時に使用したメールアドレス、<br>または各手続の担当部署から受領したIDをご入力ください。 |
|                   | 利用者登録せずに申し込む方はこちら > のしいいた                                                     | <b>5らを</b> パスワードを入力してください                           |

③次の画面に移ります。申込みにはメールアドレスが必要となります。メールアドレスの入力間違いには十分 注意してください。

また、登録募集案内にて応募要件等を確認していただき、顔写真(縦:横の比率が4:3のもの)データを用意 してください。

| 手続き説明   |                                                  |
|---------|--------------------------------------------------|
|         | この手続きは連絡が取れるメールアドレスの入力が必要です。<br>下記の内容を必ずお読みください。 |
| 手続き名    | 令和7年度 松伏町会計年度任用職員登録申込                            |
| 説明      | 令和7年度 松伏町会計年度任用職員登録申込                            |
| 受付時期    | 2025年1月10日8時00分~2026年3月31日16時00分                 |
| 問い合わせ先  | 総務課 職員文書担当                                       |
| 電話番号    | 048-991-1896                                     |
| FAX番号   |                                                  |
| メールアドレス | saiyo@town.matsubushi.lg.jp                      |

| <利用規約>                                                                                                    |           |
|----------------------------------------------------------------------------------------------------|-----------|
| 埼玉県市町村DX推進ネットワーク電子申請専門部会電子申請・届出サービス利用規約                                                                                                    |           |
| 1 目的                                                                                                    |           |
| この規約は、埼玉県市町村電子申請共同システム(電子申請・届出サービス)(以下「本システム」といいます。)を利用して埼玉県、埼<br>県内の市町村及び一部事務組合(以下「構成団体」といいます。)に対し、インターネットを通じて申請・届出等の手続を行うために必要な<br>項を定めるものです。 | 玉         |
| 2 利用規約の同意                                                                                                    |           |
| 本システムを利用して申請・届出等手続を行うためには、この規約に同意することが必要です。このことを前提に、構成団体は本システム<br>サービスを提供します。本システムを利用した方は、この規約に同意したものとみなします。何らかの理由によりこの規約に同意することが               | の<br>できしい |
| 「同意する」ボタンをクリックすることにより、この説明に同意いただけたものとみなします。                                                                                                    |           |
| 上記をご理解いただけましたら、同意して進んでください。                                                                                                    |           |
| 受付時期は 2025年1月10日8時00分 ~ 2026年3月31日16時00分 です。<br>「申込む」ボタンを押す時、上記の時間をすぎていると申込ができません。                                                              |           |
|                                                                                                    |           |

④お申込み頂いたメールアドレスにメールが届きます。記載されている URL をクリックしてください。

| 埼玉県市町村電子申請・届出サービスをご利用いただきありがとうございます。                          |             |
|---------------------------------------------------------------|-------------|
| 手続き名:                                                         |             |
| 令和7年度 松伏町会計年度任用職員登録申込                                         |             |
| の申込画面へのURLをお届けします。                                            |             |
| ◆パソコン、スマートフォンはこちらから                                           | クリック        |
| https://apply.e-tumo.jp/town-matsubushi-                      |             |
| completeSendMailForm_templateSeg=86271&pum=0&t=17369934660118 | suser=soumu |
|                                                               |             |
|                                                               |             |
|                                                               |             |
| 上記のURLにアクセスして申込を行ってください。                                      |             |

⑤申込内容を入力していきます。

| 松伏町 電子                      | 子申請・届出サービス       | <ul> <li>ログイン</li> <li>利用者登録</li> </ul> |
|-----------------------------|------------------|-----------------------------------------|
| ●●● 申請団体選択 🌔 申請書ダウ          | ンロード             | 曲 予約手続き                                 |
| ) 手続き申込 ) 申込内容照会            | > 職責署名検証         |                                         |
|                             | 手続き申込            |                                         |
| <b>Q</b> 手続き選択をする ×-        | ルアドレスの確認 内容を入力する | 🔷 申し込みをする                               |
| 由汉                          |                  |                                         |
|                             |                  |                                         |
| 選択中の手続き名: 令和7年度 松伏町会計       | 年度任用職員登録申込       | 問合せ先 +開く                                |
| 希望職種必須                      |                  |                                         |
| 希望する職種を選択してください。<br>1 一般事務員 | → 該当の職種を選択してくださ  | さい。                                     |

氏名等を入力します。

| 甲請者を入力してください。                          | ,必須          |  |  |
|----------------------------------------|--------------|--|--|
| 氏名を入力してください。<br>氏:                     | :            |  |  |
| 氏名(ふりがな) 必須                            |              |  |  |
| 氏名のふりがなを入力してください。<br>※ひらがなで入力し、氏と名の間にス | ペースを入れてください。 |  |  |
|                                        |              |  |  |
| 生牛月日 必須                                |              |  |  |

| 現住所の郵便番号の須                          |                                     |
|-------------------------------------|-------------------------------------|
| 現住所の郵便番号を入力してください。<br>郵便番号<br>住所検索  |                                     |
| 現住所必須                               |                                     |
| 現住所を入力してください。                       | マンション名や部屋番号まで、<br>漏れがないように入力してください。 |
| 現住所(ふりがな) 必須                        |                                     |
| 現住所のふりがなを入力してください。※ひらがなのみ入力可        |                                     |
| 電話番号 必須                             |                                     |
| 電話番号を入力してください。※ハイフンを含めて入力<br>電話番号   | 日中に連絡が取れる電話番号を<br>ハイフンを含めて入力してください。 |
| 電話番号(固定電話など)を入力してください。              | 0                                   |
| 固定電話など電話番号が2つある場合は入力してください。<br>電話番号 |                                     |

| E-mail 必須                                                                          |                                                                                               |
|------------------------------------------------------------------------------------|-----------------------------------------------------------------------------------------------|
| メールアドレスを入力してくださ                                                                    | らし、<br>、                                                                                      |
| メールアドレス                                                                            |                                                                                               |
| 証明写真 必須                                                                            | 写真のデータを添付してください。                                                                              |
|                                                                                    |                                                                                               |
| 縦:横の比率が4:3<br>※1 写真は6か月以内に撮影した<br>※2 データサイズは20MB以内にし<br>※3 写真データの拡張子は <u>「.jpe</u> | -タを添付してください。<br>もので、上半身、脱帽、正面向きのものを添付してください<br>してください。<br><u>g、.jpg、.png、.gif」</u> のみ対応しています。 |

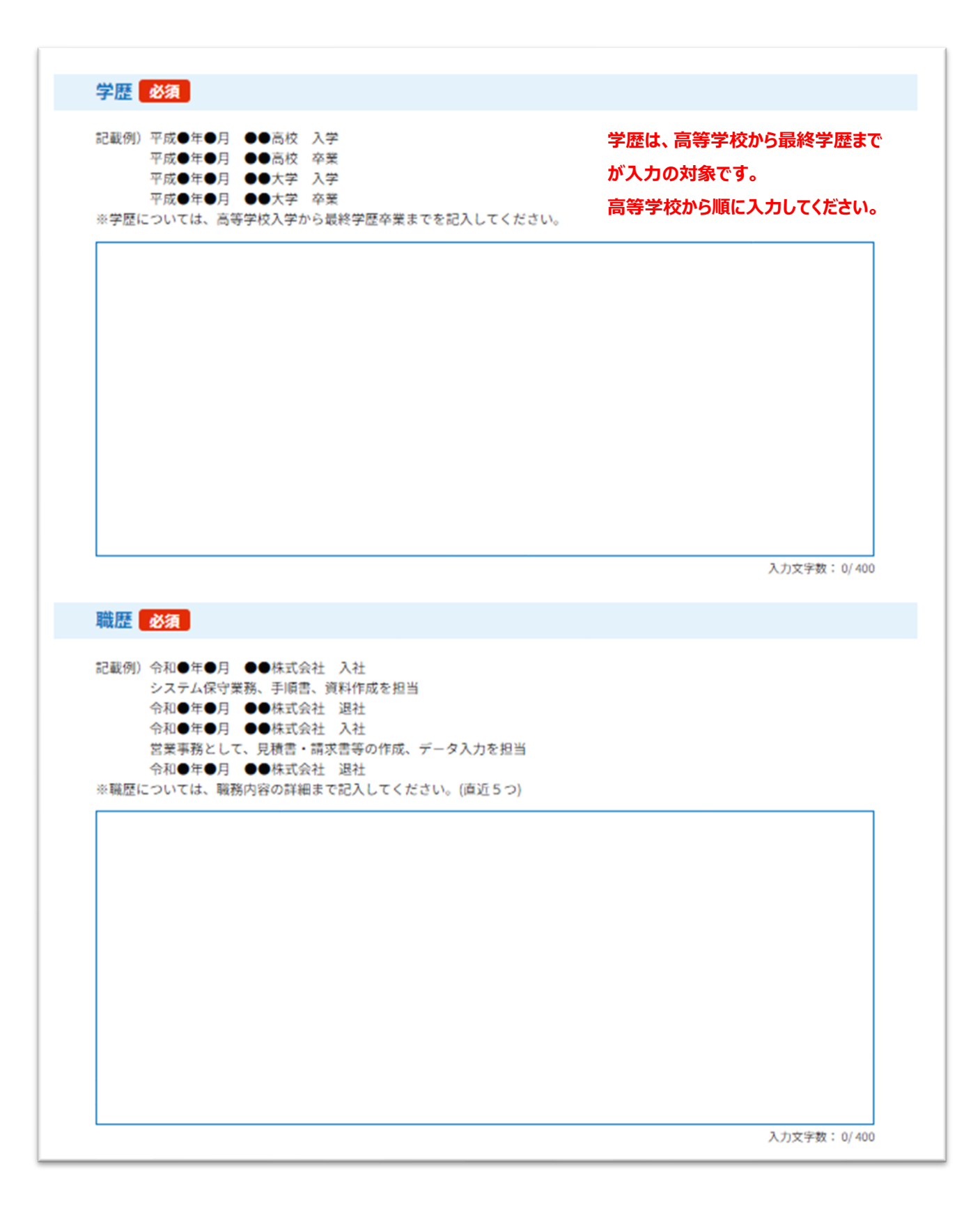

| 7601 711                                                                                                    | ブロデ゙具1ロでが安しゞる戦1生での甲レンの                                                                                                    |
|----------------------------------------------------------------------------------------------------|----------------------------------------------------------------------------------------------------|
| 記載例)令和●年●月 普通自動車免許 取得                                                                                                    | される方は、必ず入力してくたさい。                                                                                                    |
|                                                                                                    |                                                                                                    |
|                                                                                                    |                                                                                                    |
|                                                                                                    |                                                                                                    |
|                                                                                                    |                                                                                                    |
|                                                                                                    | 入力文字数: 0/200                                                                                                    |
| 末望動機 必須                                                                                                    |                                                                                                    |
|                                                                                                    |                                                                                                    |
|                                                                                                    |                                                                                                    |
|                                                                                                    |                                                                                                    |
|                                                                                                    |                                                                                                    |
|                                                                                                    |                                                                                                    |
|                                                                                                    |                                                                                                    |
|                                                                                                    |                                                                                                    |
|                                                                                                    |                                                                                                    |
|                                                                                                    |                                                                                                    |
|                                                                                                    | 入力文字数: 0/400                                                                                                    |
|                                                                                                    |                                                                                                    |
| <b>T</b> (14)                                                                                                    |                                                                                                    |
| -の他                                                                                                    | お申し込みに際して、配慮すべきことが                                                                                                    |
| <b>その他</b><br>特記事項等ありましたら、ご記入ください。                                                                                                    | お申し込みに際して、配慮すべきことが<br>あれば入力してください。                                                                                                    |
| <b>その他</b><br>特記事項等ありましたら、ご記入ください。                                                                                                    | お申し込みに際して、配慮すべきことが<br>あれば入力してください。                                                                                                    |
| <b>その他</b><br>特記事項等ありましたら、ご記入ください。                                                                                                    | お申し込みに際して、配慮すべきことが<br>あれば入力してください。                                                                                                    |
| <b>その他</b><br>特記事項等ありましたら、ご記入ください。                                                                                                    | お申し込みに際して、 配慮すべきことが<br>あれば入力してください。                                                                                                    |
| <b>その他</b><br>特記事項等ありましたら、ご記入ください。                                                                                                    | お申し込みに際して、 配慮すべきことが<br>あれば入力してください。                                                                                                    |
| <b>その他</b><br>特記事項等ありましたら、ご記入ください。                                                                                                    | お申し込みに際して、配慮すべきことが<br>あれば入力してください。<br>入力文字数: 0/200                                                                                                    |
| その他<br>特記事項等ありましたら、ご記入ください。                                                                                                    | お申し込みに際して、配慮すべきことが<br>あれば入力してください。<br>入力文字数: 0/200                                                                                                    |
| <ul> <li>・の他</li> <li>特記事項等ありましたら、ご記入ください。</li> <li>作格証等の写し(資格・免許等が必要な職</li></ul>                                                                                                    | お申し込みに際して、配慮すべきことが<br>あれば入力してください。                                                                                                    |
| <ul> <li>たの他</li> <li>特記事項等ありましたら、ご記入ください。</li> <li>(資格: 免許等が必要な職<br/>(約ファイル)</li> </ul>                                                                                                    | お申し込みに際して、配慮すべきことが<br>あれば入力してください。<br>入力文字数: 0/200                                                                                                    |
| そ <b>の他</b><br>特記事項等ありましたら、ご記入ください。<br><b>【格証等の写し(資格・免許等が必要な職</b><br>Midファイル<br>データの拡張子は「.jpeg、.jpg、.png、.pdf」のみ対応                                                                                                    | お申し込みに際して、配慮すべきことが<br>あれば入力してください。         入力文字数:0/200         課種に登録される方のみ)を添付してください。         SLICTURETS:         ぶしています。                                                                                                    |
| <ul> <li>たの他</li> <li>特記事項等ありましたら、ご記入ください。</li> <li>(資格証等の写し(資格・免許等が必要な職<br/>Midファイル)</li> <li>データの拡張子は「.jpeg、.jpg、.png、.pdf」のみ対応</li> <li>(障がい者対象の方のみ)</li> </ul>                                                                                                    | お申し込みに際して、配慮すべきことが<br>あれば入力してください。         シカビマンジン         スカ文字数: 0/200         数種に登録される方のみ)を添付してください。         酸当する方は、それぞれ必要な<br>データを添付してください。         メリンマンパレー                                                                                                    |
| <ul> <li>その他</li> <li>特記事項等ありましたら、ご記入ください。</li> <li>【格証等の写し(資格・免許等が必要な職<br/>約ファイル</li> <li>データの拡張子は「.jpeg、.jpg、.png、.pdf」のみ対応</li> <li>「書者手帳の写し(障がい者対象の方のみ</li> <li>事者手帳(写真、氏名及び級別等の記載があるページ)</li> </ul>                                                                                                    | お申し込みに際して、配慮すべきことが<br>あれば入力してください。         Antic And Control Control C |
| <ul> <li>その他</li> <li>特記事項等ありましたら、ご記入ください。</li> <li>それ正等の写し(資格・免許等が必要な職<br/>(約7)アイル</li> <li>データの拡張子は「.jpeg、.jpg、.png、.pdf」のみ対応</li> <li>(第書者手帳の写し(障がい者対象の方のみ)</li> <li>(等者手帳(写真、氏名及び級別等の記載があるページ)</li> </ul>                                                                                                    | お申し込みに際して、配慮すべきことが<br>あれば入力してください。         アカ文字数:0/200         我種に登録される方のみ)を添付してください。         なしています。         ぶしています。         アータを添付してください。         アークを添付してください。         かけファイル         の写し                                                                                                    |
| <ul> <li>その他</li> <li>特記事項等ありましたら、ご記入ください。</li> <li>(資格証等の写し(資格・免許等が必要な職<br/>Mマアイル)</li> <li>データの拡張子は「.jpeg、.jpg、.png、.pdf」のみ対応</li> <li>第書者手帳の写し(障がい者対象の方のみ)</li> <li>(澤書者手帳(写真、氏名及び級別等の記載があるページ)</li> <li>データの拡張子は「.jpeg、.jpg、.png、.pdf」のみ対応</li> </ul>                                                                                                    | お申し込みに際して、配慮すべきことが<br>あれば入力してください。         シカはマンカしてください。         アカ文字数: 0/200         建種に登録される方のみ)を添付してください。         酸当する方は、それぞれ必要な<br>データを添付してください。         シンを添付してください。         添付ファイル         の写し<br>ちしています。                                                                                                    |
| <ul> <li>その他</li> <li>特記事項等ありましたら、ご記入ください。</li> <li>低格証等の写し(資格・免許等が必要な職<br/>(新ファイル)</li> <li>データの拡張子は「.jpeg、.jpg、.png、.pdf」のみ対応</li> <li>第書者手帳の写し(障がい者対象の方のみ)</li> <li>(零書者手帳(写真、氏名及び級別等の記載があるページ)</li> <li>データの拡張子は「.jpeg、.jpg、.png、.pdf」のみ対応</li> <li>(第書者手帳(写真、氏名及び級別等の記載があるページ)</li> <li>データの拡張子は「.jpeg、.jpg、.png、.pdf」のみ対応</li> <li>(第記を選択してください。必須</li> </ul>                                                                                                    | お申し込みに際して、配慮すべきことが<br>あれば入力してください。         シカはマンカレてください。         アカ文字数: 0/200         建種に登録される方のみ)を添付してください。         酸当する方は、それぞれ必要な<br>データを添付してください。         なしています。         の写し<br>ちしています。                                                                                                    |
| <ul> <li>その他</li> <li>特記事項等ありましたら、ご記入ください。</li> <li>作記事項等ありましたら、ご記入ください。</li> <li>作名記等の写し(資格・免許等が必要な確<br/>時付ファイル</li> <li>データの拡張子は「.jpeg、.jpg、.png、.pdf」のみ対応</li> <li>作害者手帳の写し(障がい者対象の方のみ</li> <li>作害者手帳(写真、氏名及び級別等の記載があるページ)</li> <li>データの拡張子は「.jpeg、.jpg、.png、.pdf」のみ対応</li> <li>(第書者手帳(写真、氏名及び級別等の記載があるページ)</li> <li>データの拡張子は「.jpeg、.jpg、.png、.pdf」のみ対応</li> <li>(第記を選択してください。必須</li> <li>は、松伏町会計年度任用職員の登録を申し込みします。</li> <li>お、私は登録募集案内に掲げる登録資格を全て満たして</li> </ul>                                                                                                    | お申し込みに際して、配慮すべきことが<br>あれば入力してください。         かれば入力してください。         アンロン         アンロン         水力文字数: 0/200         御種に登録される方のみ)を添付してください。         家当する方は、それぞれ必要な<br>データを添付してください。         ふしています。         シークを添付してください。         水口ファイル         の写し<br>いています。         いています。         なり、申込書の記載事項は事実と相違ありません。                                                                                                    |
| <ul> <li>たの他</li> <li>特記事項等ありましたら、ご記入ください。</li> <li>作名証等の写し(資格・免許等が必要な職<br/>が付ファイル)</li> <li>データの拡張子は「.jpeg、.jpg、.png、.pdf」のみ対応</li> <li>第書者手帳(写真、氏名及び級別等の記載があるページ)</li> <li>データの拡張子は「.jpeg、.jpg、.png、.pdf」のみ対応</li> <li>(第書者手帳(写真、氏名及び級別等の記載があるページ)</li> <li>データの拡張子は「.jpeg、.jpg、.png、.pdf」のみ対応</li> <li>(第記法式)</li> <li>(第二次の拡張子は「.jpeg、.jpg、.png、.pdf」のみ対応</li> <li>(第二次の拡張子は「.jpeg、.jpg、.png、.pdf」のみ対応</li> <li>(第二次の拡張子は「.jpeg、.jpg、.png、.pdf」のみ対応</li> <li>(第二次の拡張子は「.jpeg、.jpg、.png、.pdf」のみ対応</li> <li>(第二次の拡張子は「.jpeg、.jpg、.png、.pdf」のみ対応</li> <li>(第二次の拡張子は「.jpeg、.jpg、.png、.pdf」のみ対応</li> </ul> | お申し込みに際して、配慮すべきことが<br>あれば入力してください。           かれば入力してください。           アンロンド   Cartering ごとのながりしてください。           な日本の行してください。   Sucruss Sucruss Sucr                                                                                      |
| <ul> <li>その他</li> <li>※特記事項等ありましたら、ご記入ください。</li> <li>【格証等の写し(資格・免許等が必要な職<br/><sup>5</sup>がファイル</li> <li>データの拡張子は「.jpeg、.jpg、.png、.pdf」のみ対応</li> <li>注書者手帳の写し(障がい者対象の方のみ</li> <li>i害者手帳(写真、氏名及び級別等の記載があるページ)</li> <li>:データの拡張子は「.jpeg、.jpg、.png、.pdf」のみ対応</li> <li>(第本書手帳(写真、氏名及び級別等の記載があるページ)</li> <li>:データの拡張子は「.jpeg、.jpg、.png、.pdf」のみ対応</li> <li>(第記を選択してください。必須</li> <li>は、松伏町会計年度任用職員の登録を申し込みします。<br/>お、私は登録募集案内に掲げる登録資格を全て満たして</li> <li>」上記説明事項を確認した上で、申し込みします。</li> <li>↑ 確認の上、チェックしてください)</li> </ul>                                                                                              | お申し込みに際して、配慮すべきことが<br>あれば入力してください。           かれば入力してください。           アンファン・ション・ション・ション・ション・ション・ション・ション・ション・ション・ショ                                                                                                    |

| (< 入力へ戻る 申込む 2                                          |                           |
|---------------------------------------------------------|---------------------------|
| ※PDFファイル <u>は一度パソコンに保存してから開くよう</u> にしてください。<br>PDFプレビュー | 「申込む」をクリックし、<br>申込みは完了です。 |

## 申込みを完了する前に、必ずPDFプレビューを開き、 内容を確認してください。

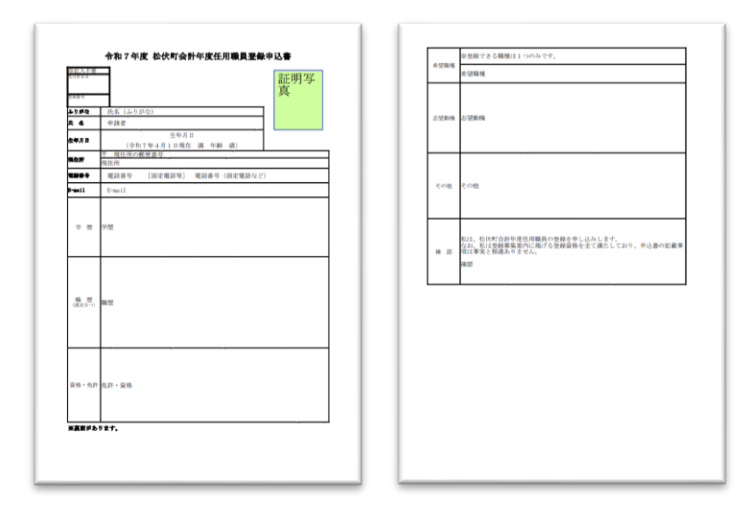

申込完了前に必ず確認してください。 ※完了後の修正は原則できません。 □応募要件を満たしているか。 □職種に誤りはないか。 □電話番号・住所等に不備はないか。 □志望動機等に誤字脱字はないか。

申込書見本

⑥申込完了後、下のようなポップアップが出てきます。整理番号とパスワードは大切に保管して ください。※整理番号とパスワードは、申込時に入力したメールアドレス宛にも送信されます。

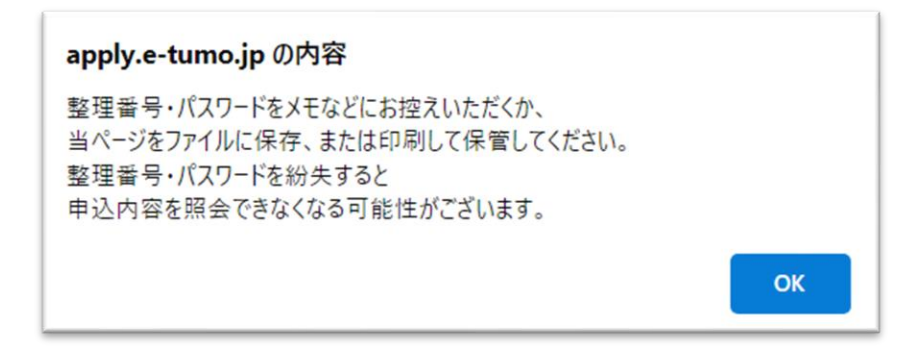

| 令和7年度 🕴               | 公伏町会計年度任用 | 用職員登録申込の手             | ∈続きの | 申込を受付しました。                           |
|-----------------------|-----------|-----------------------|------|--------------------------------------|
|                       | đ         | <b>申込</b><br>下記の整理番号と | みが   | <b>完了しました。</b><br>-ドを記載したメールを送信しました。 |
|                       | ×         | ールアドレスが誤<br>メール       | っていた | とり、フィルタ等を設定されている場合、<br>ない可能性がございます。  |
| 整理番号                  |           | 54                    |      |                                      |
| パスワード hc た切に保管してください。 |           |                       |      |                                      |

※整理番号とパスワードが申込時に入力したメールアドレス宛に届いているか確認してください。

| 埼玉県市町村電子申請・届出サービス                                                                                                    |
|----------------------------------------------------------------------------------------------------|
| 整理番号:0<br>パスワード:n<br>1<br>3                                                                                              |
| 令和7年度会計年度任用職員の登録が完了しました。                                                                                                 |
| 選考の結果、任用内定となった方には内定の連絡をします。<br>任用内定とならなかった方には特に連絡はいたしません。                                                                |
| 手続き名:令和7年度 松伏町会計年度任用職員登録申込<br>問い合わせ先名:総務課 職員文書担当<br>問い合わせ先電話番号:048-991-1896<br>問い合わせ先メールアドレス:saiyo@town.matsubushi.lg.jp |

<照会方法>

① 松伏町電子申請・届出サービスのトップ画面より申込内容照会をクリックします。

| 8 松伏                                                            | 町 電子申請・                                                    | 届出サービス                                                                        | ▲ ログイン 利用者登録                                                |
|-----------------------------------------------------------------|------------------------------------------------------------|-------------------------------------------------------------------------------|-------------------------------------------------------------|
| • 申請団体選択 (                                                      | 2 申請書ダウンロード                                                |                                                                               | 🖮 予約手続き                                                     |
| 手続き申込)                                                          | 申込内容照会 ) 職責署名検                                             | 証                                                                             |                                                             |
| いつでも、どこでも<br>ンターネットで行う<br>手続き申込                                 | 、行政手続きをイ<br>ことができます<br>込へ ♥                                |                                                                               |                                                             |
|                                                                 |                                                            |                                                                               |                                                             |
| <b>Q</b> 手続き選択をする                                               | <b>手続:</b>                                                 | き申込                                                                           | 💎 申し込みをする                                                   |
| <b>Q 手続き選択をする</b><br>検索項目を入力(                                   | 手続:<br>×ールアドレスの確認<br>選択)して、手続きを検索し                         | き申込                                                                           | 💎 申し込みをする                                                   |
| Q 手続き選択をする<br>検索項目を入力(<br>検索キーワード                               | 手続:<br>×ールアドレスの確認<br>選択)して、手続きを検索し                         | き申込<br>の音を入力する<br>てください。                                                      | <ul> <li>単し込みをする</li> <li>         顕義語検索を行う     </li> </ul> |
| Q 手続き選択をする<br>検索項目を入力(<br>検索キーワード<br>利用者選択                      | 手続:<br>×ールアドレスの確認<br>選択)して、手続きを検索し                         | <ul> <li>さ申込</li> <li>内容を入力する</li> <li>てください。</li> <li>法人が利用できる手続き</li> </ul> | <ul> <li>単し込みをする</li> <li>         類義語検索を行う     </li> </ul> |
| そ続き選択をする             検索項目を入力(         検索キーワード             利用者選択 | 手続:<br>メールアドレスの確認<br>選択)して、手続きを検索し<br>個人が利用できる手続き<br>絞り込み。 | き申込                                                                           | 単し込みをする       ① 類義語検索を行う                                    |

②申込完了時に表示された整理番号とパスワードを入力し、「照会する」をクリックします。
③申込み内容を確認することができます。

・登録申込書を出力したい → PDF ファイルを出力する

| < | 申込照会へ戻る                                            |  | 再申込する    | > |  |  |  |  |
|---|----------------------------------------------------|--|----------|---|--|--|--|--|
|   | 修正する                                               |  | 取下げを依頼する | > |  |  |  |  |
|   | ※PDFファイルは一度パソコンに保存してから開くようにしてください。<br>PDFファイルを出力する |  |          |   |  |  |  |  |